## Anmäla kan du göra i inloggat läge

## Via panel

| Mina verktyg                                                                           |                                                                                                    | Senast inloggad 2015-09-11 08:45:                                                                                                    | 33 Inställningar Ändra lösenord                                                                                                    |
|----------------------------------------------------------------------------------------|----------------------------------------------------------------------------------------------------|----------------------------------------------------------------------------------------------------|----------------------------------------------------------------------------------------------------|
| TDS     Un har 4 nya TDS-listor. Du har 7 nya häst(ar) på träningslistan.     Till TDS | Startanmälan/Starter<br>Du har just nu 0 anmälda hästar.<br>Itill propositioner<br>3 starthästar på S 16/9 (18.10). | <ul> <li>Uppsittningar</li> <li>Tillgänglig: Inget registrerat</li> <li>Till uppsittningskalendern</li> <li>Du har inga uppsittningar idag eller<br/>imorgon.</li> </ul> | <ul> <li>Mitt hästägande</li> <li>Ägda hästar</li> <li>Ekonomi</li> <li>Ägarforum</li> <li>Insatslopp</li> <li>Du har 0 nya inlägg.</li> </ul> |
| Meddelanden Du har 1 nytt meddelande Till Meddelanden                                  | Startbevakning       Image: Startbevakning         Lägg till startbevakning                                         | <ul> <li>★ Favoriter</li> <li>Stenströmer Ulf</li> <li>▲ Lägg till favorit</li> </ul>                                                                                    | <ul> <li>Topplistor</li> <li>Lägg till topplista</li> </ul>                                                                                    |

via startsida

| DAGENS STARTANMÄLNINGAR  Tisdag 15 september |                                                         |  |  |
|----------------------------------------------|---------------------------------------------------------|--|--|
| Bergsåker (19 sep)<br>V4, 18:55              | Propositioner<br>Kompletteringar<br>Startlista (atg.se) |  |  |
| Solvalla (20 sep)<br>V4, 10:00               | Propositioner<br>Kompletteringar<br>Startlista (atg.se) |  |  |

## Via Propositionskalender

| > Sök Sportinfo                                                         | Du är här: Tävlingar / Propositioner                                                            |                                                                                                |                                        |
|-------------------------------------------------------------------------|-------------------------------------------------------------------------------------------------|------------------------------------------------------------------------------------------------|----------------------------------------|
| > Tävlingskalender                                                      | Propositioner                                                                                   |                                                                                                |                                        |
| ✓ Propositioner                                                         |                                                                                                 |                                                                                                | Avancerad sökning 🔻                    |
| Uppsittningskalender<br>Startanmälda<br>hästar<br>Intyg                 | Bana<br>Alla Visa                                                                               |                                                                                                |                                        |
| Inställningar<br>Propositionshäfte<br>Internationella<br>Lämna körlöfte | Täulinen                                                                                        | ■ Oktober 2015 ■                                                                               | -1                                     |
|                                                                         | Tavinigai                                                                                       | Startanniannigar (tavingsuatur                                                                 | n)                                     |
| > Topplistor<br>Svenska rekord                                          | Tor         Amai, 12:20, V4           1         Bollnäs, 18:15, V64           Örebro, 18:25, V4 | Prop. Expressanm. Solvalla (/ okt)<br>Prop. Expressanm. Bergsåker (7 okt)<br>Prop. Expressanm. | Prop. Expressanm.<br>Prop. Expressanm. |

|                                                                                                    | ppeta nunni                                                                                                    |                                                                                                    | visa alla                                                                                                    |                                             |                            | Distans      | Forsta pris |
|----------------------------------------------------------------------------------------------------|----------------------------------------------------------------------------------------------------|----------------------------------------------------------------------------------------------------|----------------------------------------------------------------------------------------------------|---------------------------------------------|----------------------------|--------------|-------------|
| Ö                                                                                                    |                                                                                                    | Ljus anmälan. Alla. Körsvenskrav kat. 2. 2140 m. Tillägg<br>20 m vid vunna 250.000 kr.                               |                                                                                                    |                                             | 2140                       | 20.000 ki    |             |
| (5) We                                                                                                    | enngarns Inskolningsserie (N<br>eåringslopp                                                                                                    | leeting 4)                                                                                                    | <ul> <li>Ljus ann<br/>12 starta</li> </ul>                                                                                                    | nälan. Alla. Körsvenskrav kat. 2. 2<br>ande | 140 m. Voltstart.          | 2140         | 30.000 ki   |
| mblodiga                                                                                                    |                                                                                                    |                                                                                                    |                                                                                                    |                                             |                            |              |             |
| p. 1.<br>s anmälan<br>eträdesreg<br>0 m. Tillä<br>s: 20.000-9                                                                                                    | <mark>1.</mark> Alla. Körsvenskrav kat. 2.<br>geln gäller.<br>igg 20 m vid vunna <b>250.000 k</b><br>9.300-5.700-3.850-2.500-2.10                                                                                                    | r<br>10(2.100) k                                                                                                    | r.                                                                                                    |                                             |                            |              |             |
| lerspris til<br>Tillbaka                                                                                                    | ll segrande hästs ägare.                                                                                                    |                                                                                                    |                                                                                                    |                                             | Anmäl häst                 | till denna p | ргор        |
| mälda häv                                                                                                    | star                                                                                                    |                                                                                                    |                                                                                                    |                                             |                            |              |             |
| tal: 8                                                                                                    | Startaumma                                                                                                    | Doöng                                                                                                    | Tränara                                                                                                    | Kuckönskomål                                |                            | Förbab       | Lu          |
| Sulami                                                                                                    | Startsumma                                                                                                    | Poang                                                                                                    | rianare                                                                                                    |                                             |                            | Forbena      | 211         |
|                                                                                                    | ALL 1 869 100                                                                                                    | 2320                                                                                                    | Goo Bj                                                                                                    | 1. Goo Bj (-)<br>1. Ost SH (-)              |                            | F            |             |
| ENCH MF                                                                                                    | 244 950                                                                                                    | 2178                                                                                                    | Ber Ro                                                                                                    | 1. Ber Ro (-)                               |                            | F            |             |
| JCCI ZON                                                                                                    | 226 100                                                                                                    | 412                                                                                                    | Sve He                                                                                                    | 1. Sve He (-)                               |                            | F            |             |
| ECKLESS                                                                                                    | 1 764 843                                                                                                    | 4278                                                                                                    | Goo Bj                                                                                                    | 1. Goo Bj (-) 2. Goo OI (-) 3. Tro          | Ch (-)                     | F            |             |
| DOIBOS                                                                                                    | 2 063 599                                                                                                    | 3039                                                                                                    | Goo Bj                                                                                                    | 1. Goo Bj (-) 2. Goo OI (-)                 |                            | F            |             |
|                                                                                                    | DGE 868 400                                                                                                    | 920                                                                                                    | Ber Ro                                                                                                    | 1. Nor Ja (-) 2. Jan To (-)                 |                            |              |             |
| CAILING EL                                                                                                    | 000 100                                                                                                    |                                                                                                    |                                                                                                    |                                             |                            |              |             |
| annero 5<br>artanmäi<br>istar i utiä                                                                                                    | y 234 600<br>september (Första start<br>lan: senast måndag 31 au<br>ändsk träning senast kl.09:<br>lan.                                                                                                    | 392<br>12:30)<br>gusti kl. 1<br>00 vardaj                                                                            | Sve He<br>4:30.<br>g före start                                                                                                    | 1. Sve He (-)                               |                            |              |             |
| annero 5<br>artanmää<br>istar i utiä<br>us anmäi<br>op. 1. Lju<br>40 m. Tiä<br>is: 20.000                                                                                                    | September (Första start<br>lan: senast måndag 31 au<br>ändsk träning senast kl.09:<br>lan.<br>us anmälan. Alla. Körsvens<br>lägg 20 m vid vunna 250.0<br>0-9.300-5.700-3.850-2.500                                                                                                    | 392<br>12:30)<br>gusti kl. 1<br>00 vardaj<br>krav kat.<br>00 kr<br>-2.100(2.                                         | Sve He<br>4:30,<br>g före start<br>2.<br>100) kr.                                                                                             | 1. Sve He (-)                               |                            |              |             |
| ALK AWAY<br>annero 5<br>artanmää<br>istar i utiä<br>istar i utiä<br>us anmäl<br>op. 1. Lju<br>40 m. Tiil<br>is: 20.000<br>j häst:<br>DPIMADE                                                                                                    | 234 800 september (Första start lan: senast måndag 31 au ändsk träning senast kl.09: lan. us anmälan. Alla. Körsvens lägg 20 m vid vunna 250.0 0-9 300-5 700-3 850-2 500 5, 87 000 kr                                                                                                    | 392<br>12:30)<br>gusti kl. 1<br>00 vardaj<br>krav kat.<br>00 kr<br>-2.100(2.                                         | Sve He<br>4:30,<br>9 före start<br>2.<br>100) kr.                                                                                             | 1. Sve He (-)                               |                            |              |             |
| innero 5<br>artanmäi<br>istar i utiä<br>istar i utiä<br>istar i utiä<br>is anmäl<br>op. 1. Lju<br>40 m. Tiil<br>is: 20.000<br>j häst:<br>DPIMADE                                                                                                    | v 234 800<br>september (Första start<br>lan: senast måndag 31 au<br>ändsk träning senast ki.09:<br>lan.<br>us anmälan. Alla. Körsvens<br>lägg 20 m vid vunna 250.0<br>0-9.300-5.700-3.850-2.500<br>E. 87 000 kr                                                                                                    | 392<br>12:30)<br>gusti kl. 1<br>00 vardaj<br>krav kat.<br>00 kr<br>-2.100(2.                                         | Sve He<br>4:30.<br>9 före start<br>2.<br>100) kr.                                                                                             | 1. Sve He (-)                               | Kör själv                  |              |             |
| ALK AWAY<br>ALK AWAY<br>artanmää<br>istar i utiä<br>us anmäi<br>op. 1. Lju<br>40 m. Tiil<br>is: 20.000<br>j häst:<br>DPIMADE<br>n: hingst<br>rtpoisng:<br>rtpoisng:                                                                                                    | v         234 600           september (Första start<br>lan: senast måndag 31 au<br>ändsk träning senast kl.09:<br>lan.         us<br>ansälan. Alla. Körsvens<br>lagg 20 m vid vunna 250.0           us anmälan. Alla. Körsvens<br>lägg 20 m vid vunna 250.0         us<br>250.0           0-9.300-5.700-3.850-2.500         v           i, 3 år         v           i, 1 150<br>mma: 87 000 kr         v                                                             | 392<br>12:30)<br>gusti ki. 1<br>00 vardaj<br>krav kat.<br>00 kr<br>-2.100(2.<br>Val<br>©                             | Sve He<br>4:30,<br>9 före start<br>2.<br>100) kr.<br>100) kr.<br>1 j kusk:<br>1 Tränaren I<br>Onskar ku                                       | 1. Sve He (-)                               | Kör själv<br>PolopolyT21]  |              |             |
| ALK AWAY<br>annero 5<br>artanmää<br>istar i utiä<br>istar i utia<br>istar i utia<br>istar i utia<br>istar i utia<br>istar i utia<br>istar i utia<br>istar i utia<br>istar i utia<br>intero istar i utia<br>intero istar i utia<br>istar i utia<br>ist                                           | v         234 800           september (Första start<br>lan: senast måndag 31 au<br>ändsk träning senast kl.09;<br>lan.           us anmälan. Alla. Körsvens<br>lägg 20 m vid vunna 250.0           0-9.300-5.700-3.850-2.500           5. 87 000 kr           5. 3 år           : 1 150           mma: 87 000 kr           19: 1                                                                                                    | 392<br>12:30)<br>gusti kl. 1<br>00 vardaj<br>krav kat.<br>00 kr<br>-2.100(2.                                         | 4:30,<br>g före start<br>2.<br>100) kr.<br>I kusk:<br>Tränaren<br>Önskar ku<br>Valj från li<br>Kusk med                                       | 1. Sve He (-)                               | Kör själv<br>[PolopolyT21] |              |             |
| ALK AWAY<br>annero 5<br>artanmää<br>istar i utiä<br>istar i utiä<br>istar i utiä<br>istar i utiä<br>istar i utiä<br>ista anmäl<br>op. 1. Lju<br>40 m. Tiil<br>is: 20.000<br>j häst:<br>DPIMADE<br>piMADE<br>n: hingst<br>rtpoäng:<br>rtprissur<br>ngordnin                                                                                                    | v         234 600           september (Första start<br>lan: senast måndag 31 au<br>andsk träning senast kl.09:<br>lan.           us anmälan. Alla. Körsvens<br>lägg 20 m vid vunna 250.0           0-9.300-5.700-3.850-2.500           5. 87 000 kr           5. 3 år           : 1 150<br>mma: 87 000 kr           igt 1                                                                                                    | 392<br>12:30)<br>gusti kl. 1<br>00 vardaj<br>krav kat.<br>00 kr<br>-2.100(2.<br>Val<br>©<br>©<br>©<br>©<br>0<br>tc.) | Sve He<br>4:30,<br>g före start<br>2.<br>100) kr.<br>100) kr.<br>100) kr.<br>100) kr.<br>100) kr.<br>100) kr.<br>100 kr.<br>100 kr.           | 1. Sve He (-)                               | Kör själv<br>[PolopolyT21] |              |             |
| ALK AWAY<br>ALK AWAY<br>artanmää<br>istar i utä<br>istar i utä<br>ist | v         234 800           september (Första start<br>lan: senast måndag 31 au<br>ändsk träning senast kl.09;<br>lan.           us anmälan. Alla. Körsvens<br>lägg 20 m vid vunna 250.0           0-9 300-5 700-3.850-2.500           5. 87 000 kr           5. 3 år           : 1 150<br>mma: 87 000 kr           igi 1           till bana (boxönskemål e<br>åll (max 4 får väljas.)           4 5 6 7 8 9 10 1                                                   | 392<br>12:30)<br>gusti ki. 1<br>00 vardaj<br>krav kat.<br>00 kr<br>-2.100(2.<br>Val<br>©<br>©<br>©<br>C.)<br>1 12    | Sve He<br>4:30.<br>g före start<br>2.<br>100) kr.<br>I Tränaren<br>Onskar ku<br>Valj från li<br>Kusk med                                      | 1. Sve He (-)                               | Kör själv<br>(PolopolyT21] | rbehåll:     |             |
| ALLING EL<br>ALK AWAY<br>artanmäi<br>star i utlä<br>istar i utlä<br>i                                                                                                    | v       234 800         september (Första start         lan: senast måndag 31 au         ändsk träning senast kl.09;         lan.         us anmälan. Alla. Körsvens         lägg 20 m vid vunna 250.0         0-9.300-5 700-3.850-2.500         5.87 000 kr         5.3 år         : 1 150         mma: 87 000 kr         igt 1         till bana (boxönskemål e         åll (max 4 får väljas.)         4       5       6       7       8       9       10       1 | 392 12:30) gusti kl. 1 00 vardaj krav kat. 00 kr -2.100(2.  Val  C C C C C C C C C C C C C C C C C C                 | Sve He<br>4:30,<br>9 före start<br>2.<br>100) kr.<br>100) kr.<br>100) kr.<br>100) kr.<br>100) kr.<br>100 kr.<br>100 kr.<br>100 kr.<br>100 kr. | 1. Sve He (-)                               | Kör själv<br>[PolopolyT21] | rbehåll:     |             |

### Välj kusk

Förvalda kuskar – egen "favoritlista"

Tillgängliga kuskar – här finner du de som gjort sig tillgängliga aktuell tävlingsdag Sök kusk – om du inte hittar önskad kusk i tillgängliga kuskar så kan du söka fram kusken här om personen har en giltig licens. Om du väljer en kusk här och denna inte har gjort sig tillgänglig blir det kusk-/ryttarligan om denne inte bekräftar sin uppsittning.

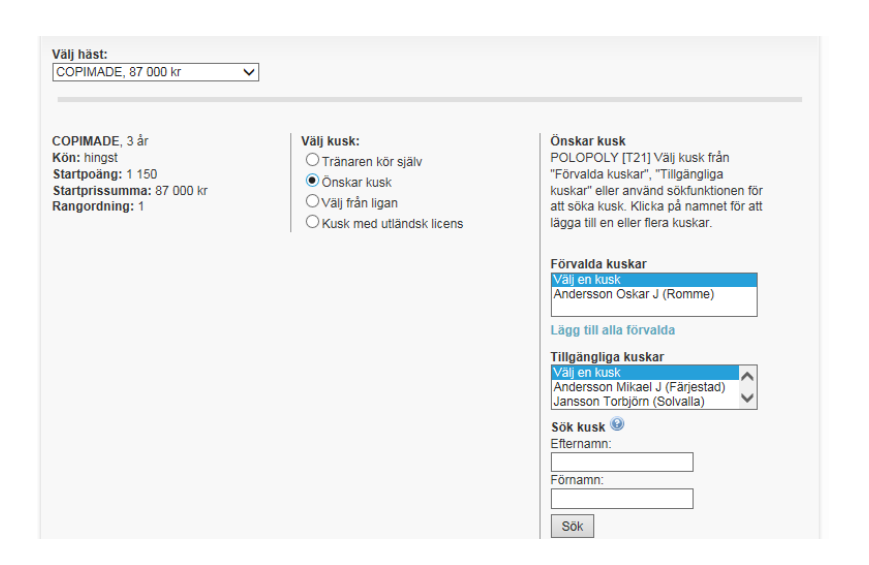

Flytta önskad ordning på kusk gör du med triangeln, tar bort en kusk med X och under i hittar du info om kusk.

| COPIMADE, 3 år<br>Kön: hingst<br>Startpoäng: 1150<br>Startprissumma: 87 000 kr<br>Rangordning: 1 | Välj kusk:<br>○ Tränaren kör själv<br>④ Õnskar kusk<br>○ Välj från ligan<br>○ Kusk med utländsk licens<br>1. Andersson Oskar J<br>2. Andersson Mikael J ▲ <i>i</i> ×<br>3. Jansson Torbjörn | Önskar kusk<br>POLOPOLY [T21] Välj kusk från<br>"Förvalda kuskar", "Tillgängliga<br>kuskar" eller använd sökfunktionen för<br>att söka kusk. Klicka på namnet för att<br>lägga till en eller flera kuskar.<br>Förvalda kuskar<br>Välj en kusk<br>Andersson Oskar J (Romme) | Andersson Millen J<br>Voyagatan 12<br>edi 24 r ORBHADA<br>Leense A1 Fayestal, Profit Jana, Mira<br>Tadeles: (7258 17 41, 054-97 17 41<br>Expect:mics), algebia com<br>Kriprovision Bizinade:<br>Kriprovision Bizinade:<br>Totati stater: 23410<br>Totati stater: 23410 |  |
|--------------------------------------------------------------------------------------------------|----------------------------------------------------------------------------------------------------|----------------------------------------------------------------------------------------------------|----------------------------------------------------------------------------------------------------|--|
|                                                                                                  |                                                                                                    | l ägg till alla förvalda                                                                                                    | År Starter 1:a 2:a 3:e Prissumma Starter 1:a Prissumm                                                                                                    |  |
|                                                                                                  |                                                                                                    | Lugg th and for fund                                                                                                    | 2015 507 40 43 39 2 504 816                                                                                                    |  |
|                                                                                                  |                                                                                                    | Tillgängliga kuskar                                                                                                    | 2014 853 77 80 76 4 456 171                                                                                                    |  |
|                                                                                                  |                                                                                                    | Valjen kušk<br>Andersson Mikael J (Färjestad)<br>Jansson Torbjörn (Solvalla)                                                                                                    | 2013 965 67 92 89 4 579 565<br>Tittbaka                                                                                                    |  |

### Kusk finns ej bland tillgängliga

Sök kusk när du fått träff klicka på namnet och den läggs upp som önskad kusk

| COCKTAIL ABB, 3 år<br>Kön: valack<br>Startpoäng: 265<br>Startprissumma: 13 500 kr<br>Rangordning: 1 | Välj kusk:<br>O Trånaren kör själv<br>O Ōnskar kusk<br>O Välj från ligan<br>O Kusk med utländsk licens |     | Önskar kusk<br>POLOPOLY [T21] Välj kusk från<br>"Förvalda kuskar", "Illgängliga<br>kuskar" eller använd sökfunktionen för<br>att söka kusk. Klicka på namnet för att<br>lägga till en eller flera kuskar.                                                                                                    |
|----------------------------------------------------------------------------------------------------|----------------------------------------------------------------------------------------------------|-----|----------------------------------------------------------------------------------------------------|
|                                                                                                    | 1. Jepson Carl Johan                                                                                   | 1 × | Förvalda kuskar<br>Valj en kusk<br>Jepson Carl Johan (Färjestad)<br>Ohlsson Uit (Bergsäker)<br>Lägg till alla förvalda<br>Tillgängliga kuskar<br>Juansson Richard L (Eskilstuna)<br>Johnsén Marie D (Färjestad)<br>Johnsén Marie D (Färjestad)<br>Johasson Clara (Halmstad)<br>Sök kusk @<br>Efternamn:<br>Jepson Carl Johan (Färjestad)<br>Valj en kusk<br>Jepson Carl Johan (Färjestad) |

Om kusk/ryttare ska lottas vid t ex kuskmatch klicka då i Välj från ligan.

| COCKTAIL ABB, 3 år<br>Kön: valack<br>Startpoäng: 265<br>Startprissumma: 13 500 kr<br>Rangordning: 1                                                                                                    | Välj kusk:<br>O Tränaren kör själv<br>O Önskar kusk<br>Välj från ligan<br>O Kusk med utländsk licens | Väljer från ligan<br>POLOPOLY [T21] - Detta val innebär<br>att banan sätter upp första lediga kusk<br>enligt aktuell banas kuskliga. Detta<br>gäller oavsett typ av lopp.                                                                                                    |
|----------------------------------------------------------------------------------------------------|----------------------------------------------------------------------------------------------------|----------------------------------------------------------------------------------------------------|
|                                                                                                    |                                                                                                    |                                                                                                    |
| Lämna info till bana (boxönskemål etc.)<br>Önskar stå i utestallet                                                                                                    |                                                                                                    | ~                                                                                                    |
|                                                                                                    | 1. Andersson Oskar J<br>2. Andersson Mikael J ▲ 1 ×<br>3. Jansson Torbjörn ▲ 1 ×                     | Förvalda kuskar         Välj en kusk         Andersson Oskar J (Romme)         Lägg till alla förvalda         Tillgängliga kuskar         Välj en kusk         Välj en kusk         Andersson Mikael J (Färjestad)         Jansson Torbjörn (Solvalla)         Sök kusk @         Efternamn:         Förnamn:         Sök |
| Lämna info till bana (boxönskemål etc.)         Önskar stå i utestall         Spårförbehåll (max 4 får väljas.)         1       2       3       4       5       6       7       8       9       10       11         Image: Spårförbehåll (max 4 får väljas.)       Image: Spårförbehåll (max 4 får väljas.)       Image: Spårförbehåll (max 4 får väljas.)       Image: Spårförbehåll (max 4 får väljas.)         Image: Spårförbehåll (max 4 får väljas.)       Image: Spårförbehåll (max 4 får väljas.)       Image: Spårförbehåll (max 4 får väljas.)       Image: Spårförbehåll (max 4 får väljas.)         Image: Spårförbehåll (max 4 får väljas.)       Image: Spårförbehåll (max 4 får väljas.)       Image: Spårförbehåll (max 4 får väljas.)         Image: Spårförbehåll (max 4 får väljas.)       Image: Spårförbehåll (max 4 får väljas.)       Image: Spårförbehåll (max 4 får väljas.)         Image: Spårförbehåll (max 4 får väljas.)       Image: Spårförbehåll (max 4 får väljas.)       Image: Spårförbehåll (max 4 får väljas.)         Image: Spårförbehåll (max 4 får väljas.)       Image: Spårförbehåll (max 4 får väljas.)       Image: Spårförbehåll (max 4 får väljas.)         Image: Spårförbehåll (max 4 får väljas.)       Image: Spårförbehåll (max 4 får väljas.)       Image: Spårförbehåll (max 4 får väljas.)         Image: Spårförbehåll (max 4 får väljas.)       Image: Spårförbehåll (max 4 får väljas.)       Image: Spårförbehåll (max 4 får väljas.)         I | 12                                                                                                   | Transportförbehåll:<br>Startar endast om Dream Trotter<br>kommer med i prop 2                                                                                                    |
|                                                                                                    |                                                                                                    | Skicka startanmälan prop.1                                                                                                    |

| Dannero 2015-09-05 Startanmälan: senast måndag 31 augusti kl.<br>Hästar i utländsk träning senast kl.09:00 vardag före startanmälan.<br>Ljus anmälan.   | 14:30.                                                               |                          |
|----------------------------------------------------------------------------------------------------|----------------------------------------------------------------------|--------------------------|
| Prop. 1. Ljus anmälan. Alla. Körsvenskrav kat. 2.<br>2140 m. Tillägg 20 m vid vunna 250.000 kr<br>Pris: 20.000-9.300-5.700-3.850-2.500-2.100(2.100) kr. |                                                                      |                          |
| Följande uppgifter har registrerats.                                                                                                    |                                                                      |                          |
| Häst:                                                                                                    | Önskar kuskar:                                                       |                          |
| COPIMADE<br>Rangordning: 1<br>2015-08-30 11:25                                                                                                    | 1. Andersson Oskar J<br>2. Andersson Mikael J<br>3. Jansson Torbjörn |                          |
| Kommentar:<br>Önskar stå i utestall<br>Spårförbehåll:<br>4,5<br>Förbehåll:<br>Startar endast om Dream Trotter kommer med i prop 2                       |                                                                      |                          |
|                                                                                                    |                                                                      | <b>Gör en ny anmälan</b> |

# Startanmälda hästar

#### Visa/dölj all information

| Namn       | Bana | Datum/Prop   | Anmälan      | Korrigering  | Komplettering |       |
|------------|------|--------------|--------------|--------------|---------------|-------|
| ▶ COPIMADE | D    | 150905-1 🕅 🕅 | 150831-14.30 | 150901-15.00 | 150902-17.00  | ۹ 🖌 🗙 |

Varmblodiga Prop. 1. Ljus anmälan. Alla. Körsvenskrav kat. 2. Företrädesregeln gäller. **2140 m.** Tillägg 20 m vid vunna **250.000 kr** Pris: 20.000-9.300-5.700-3.850-2.500-2.100(2.100) kr. Hederspris till segrande hästs ägare.

#### Tillbaka

| Anmälda hästar<br>Antal: 9 |            |       |         |                                           |           |
|----------------------------|------------|-------|---------|-------------------------------------------|-----------|
| Hästnamn                   | Startsumma | Poäng | Tränare | Kuskönskemål                              | Förbehåll |
| CANDOR HALL                | 1 869 100  | 2320  | Goo Bj  | 1. Goo Bj (-)                             | F         |
| COPIMADE                   | 87 000     | 1150  | Wes Jö  | 1. And OJ (-) 2. And MJ (-) 3. Jan To (-) | F         |
| FEELDEALER                 | 169 450    | 1300  | Ost SH  | 1. Ost SH (-)                             |           |
| FRENCH ME                  | 244 950    | 2178  | Ber Ro  | 1. Ber Ro (-)                             | F         |
| GUCCI ZON                  | 226 100    | 412   | Sve He  | 1. Sve He (-)                             | F         |
| RECKLESS                   | 1 764 843  | 4278  | Goo Bj  | 1. Goo Bj (-) 2. Goo Ol (-) 3. Tro Ch (-) | F         |
| ROOIBOS                    | 2 063 599  | 3039  | Goo Bj  | 1. Goo Bj (-) 2. Goo OI (-)               | F         |
| TRAILING EDGE              | 868 400    | 920   | Ber Ro  | 1. Nor Ja (-) 2. Jan To (-)               |           |
| WALK AWAY                  | 234 800    | 392   | Sve He  | 1. Sve He (-)                             |           |